## Navis-Francis Lefebvre : Création du compte personnel

- 1- Se connecter à l'intranet / bibliothèque en ligne (à droite) / la documentation UT Capitole
- 2- Sélectionner la base Navis dans la liste des bases de données sur le portail documentaire d'UT1,

| <b>BU - LA DOCUMENTATION À UT CAPITOLE</b>                                                                                                    |
|----------------------------------------------------------------------------------------------------|
| Explorez les collections de l'université :<br>plus de 440 000 ouvrages, 806 revues en abonnement, 300 000 <i>ebooks</i> , 57 000 <i>e-revues,</i> 37 bases de<br>données.                                                                                                    |
| Archipel donne accès à l'ensemble des <b>ressources imprimées</b> du réseau des bibliothèques de<br>l'université de Toulouse et à de nombreuses <b>ressources numériques</b> sélectionnées<br>pour l'université Toulouse Capitole.                                                                                                    |
| Identifiez-vous à votre <u>compte-lecteur</u> pour avoir plus d'options :<br>réserver, prolonger, accéder à la documentation en ligne                                                                                                    |
| Archipel <b>Archipel Archipel <b>Archipel Archipel Archipel <b>Archipel Archipel A</b></b></b> |
| Zcsheveler                                                                                                    |
| LA DOCUMENTATION                                                                                                    |
| Toutes nos   Les   Tolosana     ressources   publications   bibliothèque   La presse     en ligne   UT Capitole   patrimoniale                                                                                                    |
| Archipel Le catalogue des bibliothèques du réseau   Le catalogue des bibliothèques du réseau   Decementation   La DOCUMENTATION   Toutes nos<br>ressources<br>en ligne Les<br>publications<br>UT Capitole Tolosana<br>bibliothèque<br>patrimoniale La presse                                                                                                    |

3- Pour une première connexion, l'accès au formulaire d'inscription n'est pas disponible. L'astuce est de **saisir n'importe quoi** (par exemple xw) dans l'espace identifiant et de valider

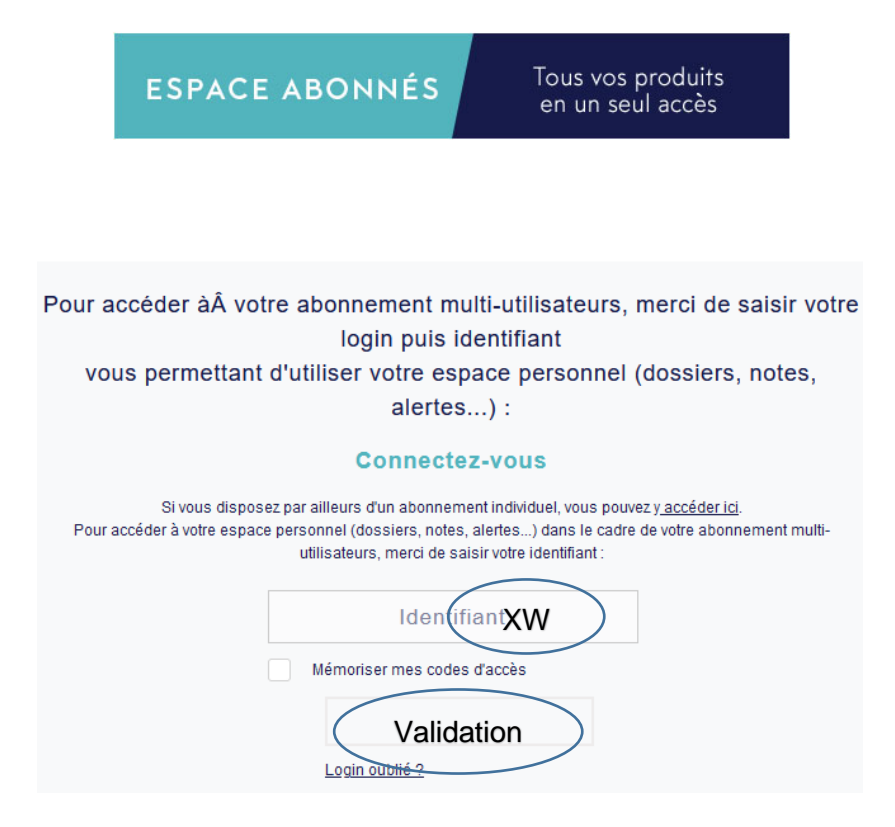

- 4- Remplir le formulaire d'inscription :
  - saisissez un identifiant de votre choix et le noter (il sera demandé à chaque connexion)
  - notez que dans le champ « Dénomination sociale », on indique Université Toulouse Capitole et que l'email est votre adresse institutionnelle (@ut-capitole.fr)

| Lefebvre Dalloz                                                                                                    |                                                                                                    |  |
|----------------------------------------------------------------------------------------------------|----------------------------------------------------------------------------------------------------|--|
| VOTRE COMPTE                                                                                                    |                                                                                                    |  |
| Chère abonnée, cher abonné,<br>Pour accéder à votre espace p<br>prochaines connexions.<br>Merci de choisir des caractère<br>Les champs suivis du signe * s<br>Les Editions Francis Lefebvre | personnel (dossiers, notes, alertes) vous devez créer votre identifiant. Il vous sera demand<br>s alphanumériques uniquement (pas d'espace, de tiret ou autres signes).<br>sont obligatoires. |  |
| Identifiant *                                                                                                    | XW                                                                                                    |  |
| Dénomination sociale *                                                                                                    |                                                                                                    |  |
| Civilité                                                                                                    | Madame                                                                                                    |  |
| Nom *                                                                                                    |                                                                                                    |  |
| Prénom *                                                                                                    |                                                                                                    |  |
| Activité                                                                                                    | Aucune sélection                                                                                                    |  |
| Fonction *                                                                                                    | Sélectionner une fonction                                                                                                    |  |
| Adresse                                                                                                    |                                                                                                    |  |
| Code Postal *                                                                                                    | ex : 92250                                                                                                    |  |
| Ville                                                                                                    |                                                                                                    |  |